## **Mutarea bazelor Deviz Profesional**

## 1. Mutarea bazelor de date pe o alta partitie

- 1.1 Mutarea se va face de pe <u>userul de Administrator</u> (sau orice alt user cu drepturi de Administrator) al sistemului de operare Windows.
- 1.2 Din fereastra de "Administrare baze de date Deviz Profesionale" Profesional deschis fie din "Start (butonul din stanga jos de pe ecran) > All programs > IntelSOFT > Administrare baze de date" sau deschis din aplicatie din meniul de sus "Administrare > Baze de Date" si apeleaza ca in imagine butonul "Detasare" (functia **NU** sterge bazele de date, ci doar le detaseaza de la serverul de SQL in vederea mutarii acestora) pentru fiecare baza de date pana ce lista cu baze de date devine goala. Se inchide aplicatia Deviz Profesional.

| 🖳 Ba                                                                   | ze de date l           | eviz Profesional                                                           |                                  |                              |                                   |
|------------------------------------------------------------------------|------------------------|----------------------------------------------------------------------------|----------------------------------|------------------------------|-----------------------------------|
| Server Curent: MIHAI-PC\INTELSOFT<br>Locatie fisiere: D\IntelSOFT-Date |                        |                                                                            |                                  | Serie licenta USB: 934504003 | Versiune actuala<br>7.0 build 379 |
| SQI<br>SQI                                                             | L Utilizato<br>rer SQL | ri Oprire Adaugare Punct Restaurare Salvare Calvare Adaugare restaurare Ca | scriere Copiere Stergere Refresh | Compactare<br>Reparare       |                                   |
|                                                                        | Conectat               | Denumire                                                                   | Descriere                        | Dimensiune [MB] Detasare     | Tip ^                             |
|                                                                        |                        | ISDP_Full                                                                  | Vers initiala 336                | 242,19 7.0 build 379         | Full                              |
|                                                                        |                        | ISDP_Full 2012.10.07 - 15.59.52.isbak                                      |                                  | 30,93                        |                                   |
|                                                                        |                        | ISDP_Full 2012.10.01 - 08.28.34.isbak                                      |                                  | 30,93                        |                                   |
|                                                                        |                        | ISDP_Full 2012.09.26 - 14.46.01.isbak                                      |                                  | 31,05                        |                                   |
|                                                                        |                        | ISDP_Full_2010                                                             | Baza de date noua                | 248,50 7.0 build 333.0001    | Full                              |
|                                                                        |                        | ISDP_Full_2011                                                             | 120131                           | 429,69 7.0 build 336         | Full                              |
|                                                                        |                        | ISDP_Full_2012                                                             | Baza de date noua                | 360,13 7.0 build 327.0001    | Full                              |
|                                                                        |                        | ISDP_Gratuit                                                               | Vers initiala 336                | 245,38 7.0 build 377         | Full ≡                            |
|                                                                        |                        | ISDP_Gratuit 2012.10.07 - 16.00.10.isbak                                   |                                  | 31,33                        |                                   |
|                                                                        |                        | ISDP_Gratuit 2012.10.01 - 08.28.53.isbak                                   |                                  | 31,32                        |                                   |
|                                                                        |                        | ISDP_Gratuit 2012.09.23 - 10.13.24.isbak                                   |                                  | 31,32                        |                                   |
|                                                                        |                        | ISDP_Gratuit 2012.09.16 - 09.38.42.isbak                                   |                                  | 31,32                        |                                   |
|                                                                        |                        | ISDP_Gratuit 2012.09.09 - 00.08.03.isbak                                   |                                  | 31,32                        |                                   |
|                                                                        |                        | ISDP_Gratuit1                                                              | Vers initiala 336                | 477,19 7.0 build 379         | Full                              |
|                                                                        |                        | ISDP_Gratuit1 2012.10.08 - 11.08.50.isbak                                  |                                  | 59,78                        |                                   |
|                                                                        |                        | ISDD Crohiit 2012 10.07 16:00:00 john/r                                    |                                  | 50.79                        |                                   |

- 1.3 Mutarea propriu-zisa a bazelor de date > se da **Cut** la directorul Intelsoft-Date de pe partitia initiala, si se da **Paste** in partitia destinatie (direct in radacina, **NU** intr-un subdirector de pe noua partitie)
- 1.4 Se porneste aplicatia Deviz Profesional tot de pe contul de administrator si se verifica bazele de date sa corespunda cu ce exista inainte de mutare (se verifica numarul acestora eventual).
- 1.5 Daca utilizatorul aplicatiei Deviz Profesional foloseste un user de windows cu drepturi limitate, se va da drepturi Full Control pentru acesti useri din Security pe directorul IntelSOFT-Date.

## 2. Mutarea bazelor de date pe o alta statie

Se urmeaza pasii descrisi mai sus de la 1.1 pana la 1.5, diferentele le intalnim la punctele:

1.4 Mutarea propriu-zisa a bazelor de date > se da **Copy** (nu se recomanda mutarea cu **Cut**) :

- la directorul *Intelsoft-Date* de pe partitia initiala, si se da **Paste** in partitia destinatie de pe o alta statie (direct in radacina, **NU** intr-un subdirector de pe noua partitie) (se va evita partitia pe care este instalat Windows-ul) **DACA** pe statia destinatie nu este instalat aplicatia Deviz Profesiona care sa fi rulat cel putin odata
- la directoarele cu bazele de date de forma Radacina:\IntelSOFT-Date\SQLServer\NumeDirectorDBx , si se da Paste pe statia destinatie in partitia pe care se gaseste o structura de directoare de forma Radacina:\IntelSOFT-Date\SQLServer\ DACA pe statia destinatie este instalat deja aplicatia Deviz Profesiona si a rulat cel pution odata

Doar dupa ce va asigurati ca bazele mutate sunt functionale si intocmai cu bazele originale, puteti sa le stergeti si de pe statia initiala/sursa.